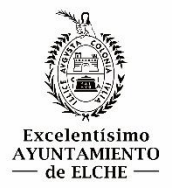

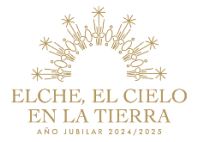

Para realizar el **trámite de presentación de instancias**, entre en la <u>Web Municipal</u> y seleccione el proceso selectivo al que desea inscribirse.

Dentro de la pestaña de "INSTANCIAS", verá el plazo de presentación de instancias, el trámite y el pago de la tasa.

1º Realice el pago de la tasa verificando el proceso selectivo al que le interesa participar y descargue el justificante de pago. Salte este paso en caso de ser una persona que cumple los requisitos de exención de tasa, expuestos en las Bases apartado 3.3. Exención de la Tasa.

**NOTA**: Para la exención de la tasa, "la no presentación de las citadas certificaciones, sin haber ingresado la tasa, implicará la denegación de la exención y la correspondiente exclusión de la persona aspirante, que se realizará en la resolución por la que se apruebe la relación provisional de admitidos y excluidos."

#### PLAZA NOTICIAS NOMBRE PLAZA: INGENIERO/A TECNICO/A INDUSTRIAL ¡NUEVO! 02/05/2025 Publicado en el B.O.E. Bases y plazo de instancias. NUMERO DE PLAZAS: 2 GRUPO: A2 ACCESO: LIBRE INSTANCIAS INSTANCIAS NOTA: Deben realizar la instancia a través del trámite "Inscripción en procesos selectivos y bolsas de trabajo" que encontrarán en el siguiente enlace Desde el día 02/05/2025 hasta el día 15/05/2025, ambos inclusive PLAZO DE PRESENTACIÓN TRÁMITE: Pre sentación instancias 2 PAGO DE LA TASA: Pago tasa

INGENIERO/A TECNICO/A INDUSTRIAL (2 C.O.L.)

Dentro del **"Pago Tasa"**, se abrirá una pestaña de autoliquidaciones donde vendrá el nombre del proceso selectivo y el importe a pagar. Verifique el nombre del proceso selectivo en el que quiere participar, y de no ser correcto seleccione en el desplegable el proceso y tasa correcta.

### AUTOLIQUIDACIONES

| Retiene tos campos del formulano y pulse el botón "Generar autoliquidación" para obtener el documento PDF, que podrá imprimir y pagar en cualquiera OFICINA BANCARIA, o bien a través de nuestro servicio de Pago On-line. |   |
|----------------------------------------------------------------------------------------------------|---|
| Los campos mantados con un asterisco (*) son de carácter obligatorio                                                                                                    |   |
| 1 Liquidación                                                                                                    |   |
| " Departamento                                                                                                    |   |
| Pruebas Selectivas                                                                                                    | ~ |
| INGENIEROJA TECNICOJA INDUSTRIAL (2 C O L.)                                                                                                    | ~ |
| * Total<br>18,54 €                                                                                                    |   |

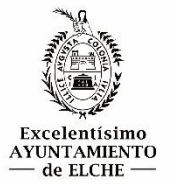

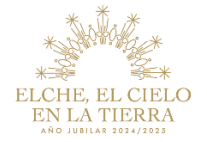

Rellene los datos de la persona interesada en el proceso selectivo. DNI – Nombre – Apellido 1 y Apellido 2.

| NIF/NIE/CIF                                       |              |                         |
|---------------------------------------------------|--------------|-------------------------|
| * NIF/NIE/CIF                                     |              |                         |
| Nombre                                            |              |                         |
| * Nombre                                          |              |                         |
| Apellido1                                         |              |                         |
| * Apellido1                                       |              |                         |
| .pellido2                                         |              |                         |
| Apellido2                                         |              |                         |
|                                                   | Pago On Line | Generar AutoLiquidación |
| ay dos opciones para realizar el pago de la tasa: |              |                         |
|                                                   |              |                         |
| 1. <u>Pago Online</u>                             |              |                         |

Se abrirá una **pasarela de pago** donde indicará el importe (verifique que el importe se corresponde con la tasa del proceso selectivo) y para seleccionar el medio de pago, se puede hacer Pago con tarjeta, Pago con cuenta (solo para usuarios de Caixabanknow) y Pago con Bizum.

| <del>ズ</del> <u>CaixaBank</u> | CaixaBankNow                               |                                                                                                 |                                              |                                                                      |
|-------------------------------|--------------------------------------------|-------------------------------------------------------------------------------------------------|----------------------------------------------|----------------------------------------------------------------------|
|                               | Datos del pago<br>Datos de la opera        | - Pago de Recaudaciones - Ayunt                                                                 | amientos y Orga                              | nismos - Recibos modalidad 1                                         |
|                               | Clave de cobro:<br>Concepto :<br>Emisora : | 030650-0732500-0014785657-76<br>OTROS INGRESOS TRIBUTARIOS 2025<br>030650-AYUNTAMIENTO DE ELCHE | Identificación:<br>Referencia :<br>Importe : | 0732500-OTROS INGRESOS TRIBUTARIOS 2025<br>001478565776<br>18,54 EUR |
|                               | Seleccione el mer                          | <b>Jio de pago</b><br>Pago con cuenta<br>(sólo para usuarios de<br>CalxaBankNow)                |                                              |                                                                      |

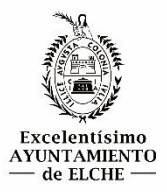

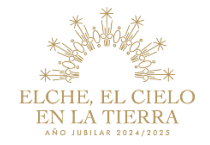

## 1.1 Pago con tarjeta

| Datos                    | de la operación                    | Pagar con Tarjeta                                                                         | VISA 🌔 🛄 Granden IS                                                    |
|--------------------------|------------------------------------|-------------------------------------------------------------------------------------------|------------------------------------------------------------------------|
| PORTE                    | 18,54 €                            |                                                                                           |                                                                        |
| mercio:                  | AYTO. ELCHE<br>(ESPAÑA)            | <ul> <li>Nº de tarjeta</li> <li>Introduce tu número de tarjeta</li> </ul>                 | eta                                                                    |
| erminal:                 | 357104736-1                        | Caducidad                                                                                 | CVV                                                                    |
| dido:                    | 000015409644                       |                                                                                           |                                                                        |
| echa:                    | 06/05/2025 11:32                   | Recordar esta tarjeta con dispositivo/navegador.                                          | no método de pago en este                                              |
| Descripción<br>producto: | OTROS INGRESOS<br>TRIBUTARIOS 2025 | Al seleccionar esta opción, c<br>para esta finalidad. Puede co<br>completa <u>aqui*</u> . | consiente el uso de cookies propia:<br>onsultar la Política de Cookies |
|                          |                                    | Cancelar                                                                                  | Pagar                                                                  |

## 1.2 Pago con cuenta (solo para clientes de Caixabanknow)

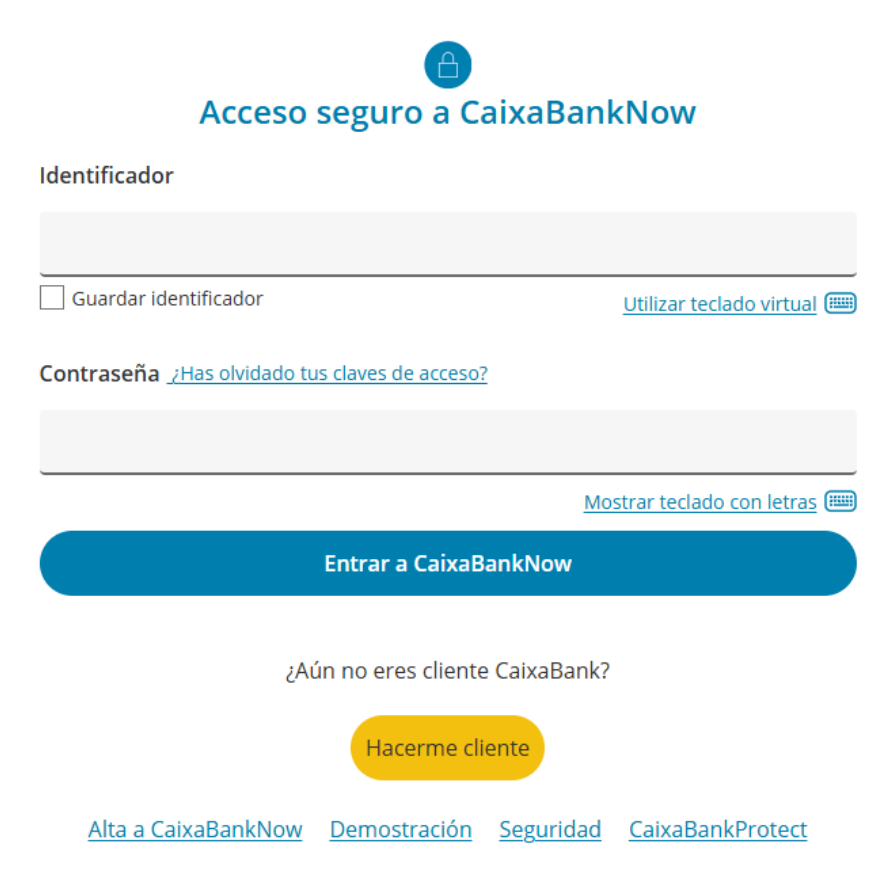

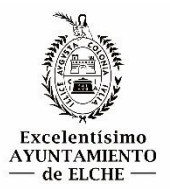

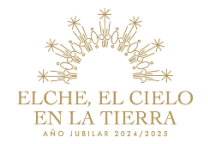

# 1.3 Pago con Bizum

| X bizum AYTO.<br>ELCHE                                                                                           |  |
|----------------------------------------------------------------------------------------------------|--|
| Introduce tu teléfono para <b>continuar con la</b><br><b>compra.</b>                                             |  |
| Teléfono registrado en Bizum ③           Image: Introduce tu teléfono           No olvides tener tu móvil a mano |  |
| Detalle del pago: 18,54€<br>Pago 100% seguro                                                                     |  |

Una vez pagado se podrá descargar un justificante del pago de la tasa, que es lo que se aportará.

| #PAGADO#                                         |                     | Excelentisimo<br>AYUNTAMIENTO<br>de ELCHE<br>NIF: P0306500J |
|--------------------------------------------------|---------------------|-------------------------------------------------------------|
| SUJETO PASIVO / SUBJETE PASSIU                   |                     | NIF / NIE / CIF                                             |
| CONCEPTO / CONCEPTE<br>INGENIERO/A TECNICO/A INI | DUSTRIAL (2 C.O.L.) | total<br>18,54€                                             |
| Fecha del pago / Data del pagament<br>03/05/2025 | CLAVE BD / CLAU BD  |                                                             |
|                                                  | PAGADC<br>PAGAT     |                                                             |

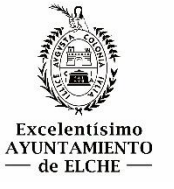

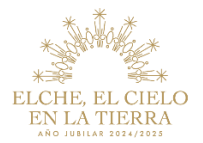

## 2. Generar Autoliquidación.

Generará la autoliquidación con los datos de la persona aspirante con 3 hojas: la primera, será un ejemplar para el ciudadano, la segunda (imagen), ejemplar para la entidad bancaria y la tercera, ejemplar para el Ayuntamiento.

El ejemplar para la entidad bancaria se podrá pagar directamente en un cajero automático o en ventanilla, y se adjuntará con el sello del banco o el justificante de pago realizado en el cajero.

|                                   |                                             |       |                          |  |                  |     | Excelentísimo<br>AYUNTAMIENTO<br>de ELCHE<br>NIF: P0306500J |  |  |
|-----------------------------------|---------------------------------------------|-------|--------------------------|--|------------------|-----|-------------------------------------------------------------|--|--|
| SUJETO PASIVO / SUBJETE PASS      | SIU                                         |       |                          |  |                  | NIF | / NIE / CIF                                                 |  |  |
|                                   |                                             |       |                          |  |                  |     | a second                                                    |  |  |
| CONCEPTO / CONCEPTE               |                                             |       |                          |  |                  | тот | TOTAL                                                       |  |  |
| INGENIERO/A TECN                  | INGENIERO/A TECNICO/A INDUSTRIAL (2 C.O.L.) |       |                          |  |                  |     | 18,54€                                                      |  |  |
|                                   |                                             |       |                          |  |                  |     |                                                             |  |  |
| Ult. Día Pago / Ult. Dia Pagament |                                             | CLAVE | BD / CLAU BD             |  |                  |     |                                                             |  |  |
| 15/05/2025                        |                                             | 147.  | 856.686                  |  |                  |     |                                                             |  |  |
| CPR: 9050299                      |                                             |       |                          |  |                  |     |                                                             |  |  |
| EMISORA / EMISSORA                | REFERENCIA / REFERÈNC                       | CIA   | IDENTIFICAC. / IDENTIFIC |  | IMPORTE / IMPORT |     | REF.DOMIC. / REF . DOMIC.                                   |  |  |
| 03 065 0                          | 0014785668                                  | 74    | 073 25 00                |  | 18,54€           |     | 0000000                                                     |  |  |

Finalizado el pago y teniendo el justificante, proceda a realizar la presentación de instancias.

Nuevamente habrá que volver al proceso selectivo en la Web Municipal.

### INGENIERO/A TECNICO/A INDUSTRIAL (2 C.O.L.)

| PLAZA           |                                |                            |                     | NOTICIAS |                                                                        |                        |                         |                |  |  |
|-----------------|--------------------------------|----------------------------|---------------------|----------|------------------------------------------------------------------------|------------------------|-------------------------|----------------|--|--|
| NOMBRE PLAZA:   | INGENIERO/A TE                 | CNICO/A INDUSTRIAL         |                     |          | iNUEVO! 02/05/2025 Publicado en el B.O.E. Bases y plazo de instancias. |                        |                         |                |  |  |
| NUMERO DE PLAZA | <b>S:</b> 2                    | 2                          |                     |          |                                                                        |                        |                         |                |  |  |
| GRUPO:          | A2                             |                            |                     |          |                                                                        |                        |                         |                |  |  |
| ACCESO:         | LIBRE                          |                            |                     |          |                                                                        |                        |                         |                |  |  |
|                 |                                |                            |                     |          |                                                                        |                        |                         |                |  |  |
| <b>A</b> BASES  | INSTANCIAS                     | LISTAS PROV.               | TRIBUNAL            | . (OT    | īS)                                                                    | LISTAS DEF.            | EJERCICIOS              | CALIFICACIONES |  |  |
| INSTANCIAS      | 3                              |                            |                     |          |                                                                        |                        |                         |                |  |  |
| NOTA: Deben rea | ilizar la instancia a través d | el trámite "Inscripción en | procesos selecti    | ivos     | y bolsa                                                                | s de trabajo" que enco | ntrarán en el siguiente | enlace         |  |  |
| PLAZO DE PRES   | ENTACIÓN                       | Desde                      | e el día 02/05/2025 | 5 hast   | ta el día                                                              | 15/05/2025, ambos incl | usive.                  |                |  |  |
| TRÁMITE:        |                                | Prese                      | ntación instancias  |          |                                                                        |                        |                         |                |  |  |
| PAGO DE LA TAS  | SA:                            | Pago                       | tasa                |          |                                                                        |                        |                         |                |  |  |

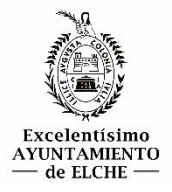

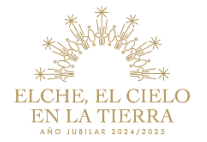

Al clickar en *"Presentación instancias"* se abrirá una pestaña y al final de la página seleccione la forma de identificarse.

1ª Opción – <u>Con Autofirma</u>

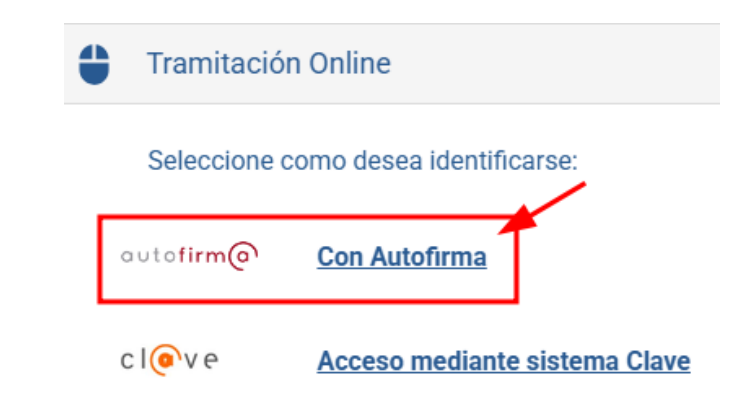

2ª Opción – Acceso mediante sistema Clave

| 4 | Tramitación   | Online                        |
|---|---------------|-------------------------------|
|   | Seleccione co | omo desea identificarse:      |
| a | utofirm@      | Con Autofirma                 |
| с | l@ve          | Acceso mediante sistema Clave |

Le pedirá que se identifique de alguna de las siguientes maneras:

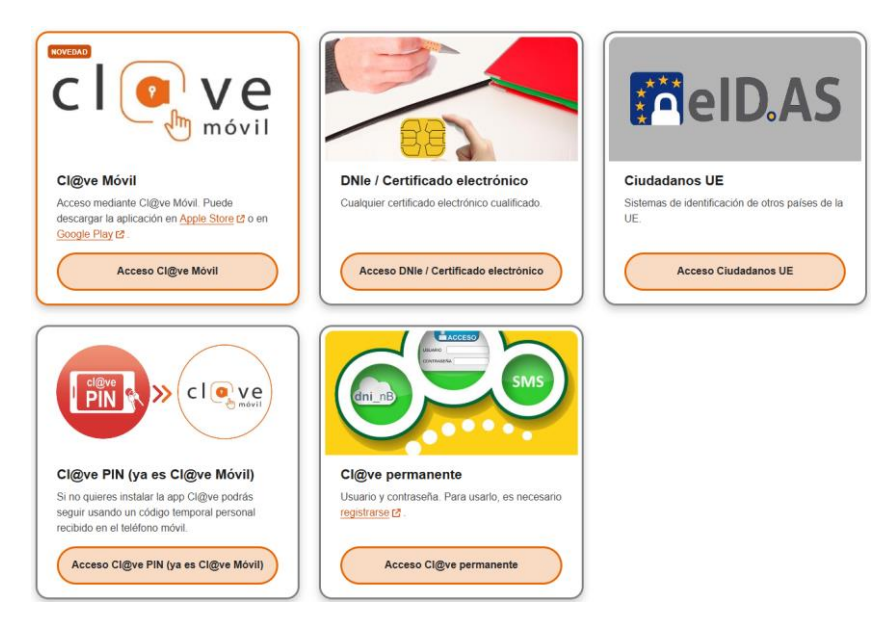

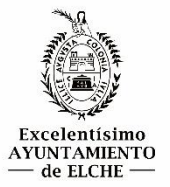

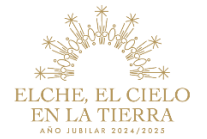

Una vez identificados, se abrirá la página de **"Inscripción en procesos selectivos y bolsas de trabajo"** donde se podrá leer los datos personales en el recuadro superior de color amarillo.

| Inscripción en p                      | rocesos selectivos y bo                                     | lsas de trab                   | ajo                       |                                           |
|---------------------------------------|-------------------------------------------------------------|--------------------------------|---------------------------|-------------------------------------------|
|                                       | 1. Rellenar formulario                                      | 2. Firmar                      | 3. Descargar justificante |                                           |
| 4                                     |                                                             |                                | -                         | <ul> <li>= Campos obligatorios</li> </ul> |
| Inscripción en procesos               | selectivos y bolsas de trabajo                              |                                |                           |                                           |
| Datos de la persona<br>Para este trár | <mark>interesada</mark><br>nite, usted actúa en calidad de: | <ul> <li>Interesado</li> </ul> | )Representante            |                                           |
| Persona:                              | Física                                                      |                                |                           |                                           |
| Documento:                            | NIF/NIE 🗸                                                   | m i                            |                           |                                           |
| Nombre:                               | Nombre Primer Ape                                           | lido Segu                      | ndo Apellido              |                                           |
|                                       | Deseo nombrar Representant                                  | e para este trámit             | e                         |                                           |
| Medios de notificaci                  | ón                                                          |                                |                           |                                           |
| ONotificación electró                 | nica                                                        |                                |                           |                                           |
| ONotificación en pap                  | el                                                          |                                |                           |                                           |

Si queremos que otra persona nos gestione la inscripción, puede identificarse la persona y marcar **Representante** con los datos del interesado/a al proceso selectivo.

|                                                                                                    | 1. Relienar formula                                                                                                    | ario 2. Firmar                                    | 3. Descargar jus  | ancanne                      |
|----------------------------------------------------------------------------------------------------|----------------------------------------------------------------------------------------------------|---------------------------------------------------|-------------------|------------------------------|
| -                                                                                                    | Part and                                                                                                    |                                                   |                   | - = Campos obligatorios      |
| Inscripción en procesos                                                                                          | selectivos y bolsas de traba                                                                                                    | ijo                                               |                   |                              |
|                                                                                                    |                                                                                                    |                                                   |                   | /                            |
| atos de la persona                                                                                               | interesada                                                                                                    |                                                   | /                 |                              |
|                                                                                                    |                                                                                                    |                                                   |                   |                              |
| Para este trán                                                                                                   | nite, usted actúa en calid                                                                                                    | fad de: Ointeresa                                 | de  Representante |                              |
| atos del interesado/a-                                                                                           | and the second second s |                                                   |                   |                              |
| Persona a la que                                                                                                 | NUEVO                                                                                                    | ~                                                 |                   |                              |
| representa                                                                                                    |                                                                                                    |                                                   |                   |                              |
| Persona:                                                                                                    | Física                                                                                                    |                                                   | Jurídica          |                              |
| Documento:                                                                                                    | NIF/NIE V                                                                                                    | i                                                 |                   |                              |
| 12275123878                                                                                                    |                                                                                                    |                                                   |                   |                              |
| Nombre:                                                                                                    | Northe                                                                                                    | Primer Apellido                                   | Segunda Apel      | Ido                          |
| Seleccione una                                                                                                   |                                                                                                    |                                                   |                   | · _                          |
| atos del Representan                                                                                             | le                                                                                                    |                                                   |                   |                              |
| Persona:                                                                                                    | Física                                                                                                    |                                                   |                   |                              |
|                                                                                                    |                                                                                                    | i i                                               |                   | /                            |
| Documento:                                                                                                    | NIF/NIE 🗸 🖬                                                                                                    | 1000                                              |                   |                              |
| Documento:                                                                                                    | NIF/NIE -                                                                                                    |                                                   |                   | 6.991                        |
| Documento:<br>Nombre:                                                                                            | NIF/NE V                                                                                                    | mer Apellido S                                    | egundo Apellido   |                              |
| Documento:<br>Nombre:                                                                                            | NIFAUE V                                                                                                    | ner Aselas<br>Ite para realiza                    | r el trámite      |                              |
| Documento:<br>Nombre:                                                                                            | NIF/NE V                                                                                                    | mer Apelido S                                     | r el trámite      | ~                            |
| Documento:<br>Nombre:<br>Forma de acred<br>Seleccione una<br>Seleccione una                                      | NIF/NE V                                                                                                    | mer Apallato                                      | r el trámite      | ~                            |
| Documento:<br>Nombre:<br>Forma de acred<br>Seleccione una<br>Seleccione una                                      | Itar poder suficien                                                                                                    | iner Apalite                                      | r el trámite      | ~                            |
| Documento:<br>Nombre:<br>Corma de acred<br>Seleccione una<br>Soj un represen                                     | INFINE V Participarties                                                                                                    | ner Apalito si<br>ite para realiza<br>capacitado) | r el trámite      |                              |
| Documento:<br>Nombre:<br>Forma de acred<br>Seleccione una<br>Seleccione una<br>Soy un represen<br>Poseo un manda | tante legal(menor, in<br>to firmado por el inte                                                                                                    | ner Apatito                                       | r el trámite      | ▼<br>te trámite en su nombre |

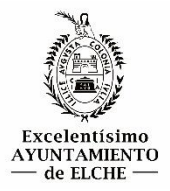

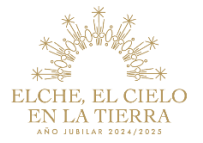

Ha de seleccionar la forma de acreditar poder suficiente para realizar el trámite y representar al interesado, seleccionando una de las razones del motivo por el que se realiza la representación.

En este punto, siendo interesado/a o representante, se solicitará el **medio de notificación**, por parte de la Administración hacia el interesado/a o representante.

### 3. Notificación electrónica (especifique e-mail)

#### Medios de notificación

#### Notificación electrónica

Las notificaciones se practicarán electrónicamente mediante comparecencia en la Sede electrónica de esta administración. Deberá acceder al servicio de notificaciones habilitado en URL desde el que podrá aceptarlas o rechazarlas. Transcurridos los 10 días naturales desde puesta a disposición de una notificación sin que usted (o su representante) la acepte o rechace, esta administración entenderá que ha sido rechazada dando por notificado el acto a todos los efectos.

Cuando actúe en calidad de representante deberá acceder también a SU BUZÓN en el que se pondrán a disposición las notificaciones a usted dirigidas y las dirigidas a sus representados.

Indique a continuación la dirección electrónica en la que desee recibir un aviso siempre que se proceda a la puesta a disposición de una nueva notificación electrónica.

La dirección de correo electrónico debe estar actualizada y corresponder con la dirección habitual del solicitante. En el caso de que los datos cargados que aparecen sean incorrectos, debe modificarlos a través de la sección Mis Datos de la Carpeta Ciudadana en Sede.

Tenga en cuenta que este correo electrónico sólo tendrá efectos informativos y la falta del mismo no impedirá que la notificación sea plenamente válida. Acceda, por tanto, asiduamente a su Buzón de Notificaciones electrónicas para verificar si ha se ha puesto a disposición una nueva notificación y no deje transcurrir un tiempo superior a los 10 días naturales, plazo límite que la normativa reguladora establece para que usted acceda a la notificación.

Usted podrá comunicar en cualquier momento a esta administración que las notificaciones sucesivas dejen de practicarse por medios electrónicos a través del servicio Alta y/o Baja en notificaciones por comparecencia.

ONotificación en papel

### 4. Notificación en papel (especifique dirección postal y e-mail)

#### Medios de notificación

| ONotificación electró | nica                |         |                               |         |     |               |             |  |
|-----------------------|---------------------|---------|-------------------------------|---------|-----|---------------|-------------|--|
| Notificación en papa  | el                  |         |                               |         |     |               |             |  |
| Dirección postal:     |                     |         |                               |         | ~   |               |             |  |
|                       | ESPAÑA<br>País      |         | ALICANTE/ALACANT<br>Provincia | ELCHE/E | LX  | Código postal |             |  |
|                       | PZA.<br>Tipo de via | ✓ Calle |                               | Número  | Bis | Esc.          | Piso Puerta |  |

Las notificaciones le serán enviadas en soporte papel. Igualmente, de acuerdo con la normativa reguladora vigente, las notificaciones serán puestas a su disposición en el buzón de notificaciones de esta administración (URL) desde el que, de forma voluntaria, podrá aceptarlas o rechazarlas

Indique a continuación la dirección electrónica en la que desee recibir un aviso siempre que se proceda a la puesta a disposición de una nueva notificación

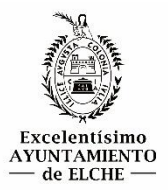

# TRÁMITE PARA PRESENTACIÓN INSTANCIAS Y PAGO DE LA TASA

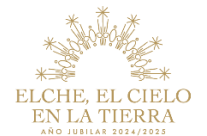

Hay que rellenar el resto de datos personales de contacto.

| Datos personales de  | contacto   |
|----------------------|------------|
|                      | Preferente |
| Teléfono particular: |            |
| Teléfono móvil:      |            |
| Fax particular:      |            |
| Teléfono (otros):    |            |
| Dirección WEB:       |            |

Seleccione la prueba selectiva a la que se va a presentar y el turno-procedimiento.

| Datos particulares                                                   |                      |
|----------------------------------------------------------------------|----------------------|
|                                                                      |                      |
| Seleccione la prueba selectiva a la que                              | se quiere inscribir. |
| Prueba selectiva                                                     |                      |
| INGENIERO/A TECNICO/A INDUSTR                                        | RIAL (2 C.O.L.)      |
|                                                                      |                      |
| Fecha de publicación en el BOPA                                      | A ingresar           |
| Fecha de publicación en el BOPA<br>16/04/2025                        | A ingresar<br>18.54  |
| Fecha de publicación en el BOPA<br>16/04/2025<br>Turno-Procedimiento | A Ingresar<br>18.54  |

Introduzca los datos de la persona aspirante y seleccione si desea realizar las pruebas en Castellano o Valenciano.

| Introduzca los datos del a             | spirante                      |                                     |                            |                 |             |                |           |
|----------------------------------------|-------------------------------|-------------------------------------|----------------------------|-----------------|-------------|----------------|-----------|
| DNI/NIE sin letra                      |                               |                                     |                            |                 |             |                |           |
|                                        |                               |                                     |                            |                 |             |                |           |
| - Nombre                               |                               | <ul> <li>Primer apellido</li> </ul> |                            | Segundo a       | pellido     |                |           |
|                                        |                               |                                     |                            |                 |             |                |           |
| Sexo                                   | <ul> <li>Fecha Nac</li> </ul> | cimiento                            |                            |                 |             |                |           |
| Hombre V                               |                               |                                     |                            |                 |             |                |           |
|                                        |                               |                                     |                            |                 |             |                |           |
| Introduzca los datos de co             | ntacto del as                 | nirante                             |                            |                 |             |                |           |
| Demisilie                              |                               | pitanto                             | Méricana                   |                 | Dianta      |                |           |
| Domicilio                              |                               |                                     | <ul> <li>Numero</li> </ul> |                 | Planta      |                |           |
| Provincia                              | Localidad                     |                                     | - Cód. Post                | al              |             |                |           |
| Seleccione V                           | Seleccione                    |                                     |                            |                 |             |                |           |
| <ul> <li>Teléfono</li> </ul>           |                               | Teléfono alternativo                |                            |                 |             |                |           |
|                                        |                               |                                     |                            |                 |             |                |           |
| <ul> <li>Correo electrónico</li> </ul> |                               | Correo electrónico alter            | nativo                     |                 |             |                |           |
|                                        |                               |                                     |                            |                 |             |                |           |
| Demons con discard                     | acidad                        | Grado de                            |                            |                 |             |                |           |
|                                        | aciuau                        | discapacida                         | ad (%)                     |                 |             |                |           |
|                                        |                               |                                     | 0                          |                 |             |                |           |
|                                        |                               |                                     |                            |                 |             |                |           |
| Nocosita adaptación                    | nara roaliza                  |                                     |                            |                 |             |                |           |
| En caso afirmativo. ad                 | aptación v m                  | otivo, así como iustificac          | ión                        |                 |             |                |           |
|                                        |                               | ····· , -·· · ··· ,-····            |                            |                 |             | 1              |           |
|                                        |                               |                                     |                            |                 |             |                |           |
|                                        |                               |                                     |                            |                 |             | :              |           |
| Oue deserver lines las a               |                               |                                     |                            |                 |             | ,              |           |
| Que desea realizar las p               | bruebas en                    |                                     |                            |                 |             |                |           |
| Castellario V                          |                               |                                     |                            |                 |             |                |           |
|                                        |                               |                                     |                            |                 |             |                |           |
| Al realizar la inscripció              | n en el proc                  | eso declaro que poseo t             | odas las co                | ndiciones/r     | equisitos e | xigidas para n | articipar |
| conforme a la base 2ª                  | de la convoc                  | catoria ( títulación, edad          | etc.)                      | indicione sy in | cquisitos c | vigidus para p | articipai |
|                                        |                               |                                     | ,,                         |                 |             |                |           |
| - Subida documentación                 | complement                    | aria                                |                            |                 |             |                |           |
| En caso de tener proble                | amas con la                   | subida de documentos e              | n el anartar               | uoob" eb ol     | mentación   | complements    | aria" se  |
| recomienda comprimir                   | (en archivo                   | zin) todos los documentos e         | tos v adjunt               | ar este únic    | o fichero o | omprimido en   | la se     |
| "documentación comp                    | lementaria"                   | .zipj todos ios documen             | tos y aujunt               | ar este unit    | o nunero o  | omprimuo en    | a         |
| documentación comp                     | cinemand .                    |                                     |                            |                 |             |                |           |

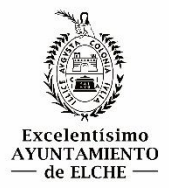

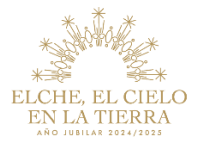

En caso de que tenga una <u>discapacidad</u>, marque el check de **"Persona con discapacidad"** y especifique el Grado de discapacidad (%) y en caso de necesitar algún tipo de adaptación para realizar los ejercicios, marque también el check de **"Necesita adaptación para realizar los ejercicios"** y especifique el tipo de adaptación necesaria y el motivo.

| ✓ Persona con discapacidad                                                                                            | Grado de<br>discapacidad (%)                                                                                                    |
|----------------------------------------------------------------------------------------------------|----------------------------------------------------------------------------------------------------|
| Recuerde que debe aportar el certificado de acredit                                                                   | tación del grado de discapacidad como "Documentación complementaria".                                                                                    |
| En el caso de si su grado de discapacidad es igual<br>documento del certificado/acreditación del grado de<br>examen". | o superior al 33% usted está exento del pago de tasas y deberá aportar el<br>e discapacidad en el apartado de "Acreditación abono o exención de tasas de |
| Necesita adaptación para realizar los ejercici<br>En caso afirmativo, adaptación y motivo, así co                     | os<br>mo justificación                                                                                                    |
| Que desea realizar las pruebas en Castellano 🗸                                                                        |                                                                                                    |

Hay que <u>leer las Bases</u> de cada proceso selectivo para saber qué documentación es obligatoria aportar, siempre será necesario adjuntar la acreditación del abono (justificante de pago de tasas) o exención de las tasas de examen (certificado según exención especificas en las Bases apartado 3.3.)

Recuerde no adjuntar más documentación de la necesaria para este trámite.

| umentación a aportar |                    |                                                   |   |             |
|----------------------|--------------------|---------------------------------------------------|---|-------------|
|                      | Todos los document | tos                                               | * |             |
| Documentación re     | equerida           | Descrinción                                       |   | Estado      |
| Accion               | Neumaneum          | Acreditación abono o exención                     |   | Catalo      |
| Adjuntar y firmar    | No reutilizable    | tasas de examen                                   |   | (pendiente) |
| Adjuntar y firmar    | No reutilizable    | Acreditación reducción tasas<br>de examen         |   | (pendiente) |
| Adjuntar y firmar    | No reutilizable    | Formulario autobaremación<br>méritos (en su caso) |   | (pendiente) |
| Adjuntar y firmar    | No reutilizable    | Memoria (si procede)                              |   | (pendiente) |
| Adjuntar y firmar    | No reutilizable    | Documentación<br>complementaria                   |   | (pendiente) |

En caso de tener que adjuntar documentación del representante, ha de adjuntarla de la siguiente manera.

| Acción            | Reutilización                 | Descripción                                    | Estado      |
|-------------------|-------------------------------|------------------------------------------------|-------------|
| Adjuntar y firmar | Reutilizable<br>No disponible | Documento acreditativo de la<br>representación | (pendiente) |
| Adjuntar y firmar | No reutilizable               | DNI/NIF de la persona                          | (pendiente) |

Los documentos marcados con 🛟 se han incorporado al presente tramite pero no se reutilizarán para futuros tramites pues usted no ha dado su consentimiento. (Aunque la organización si los tiene identificados como reutilizables). Los documentos marcados con 🖧 no son reutilizables

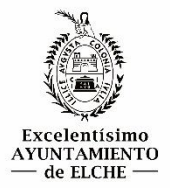

# TRÁMITE PARA PRESENTACIÓN INSTANCIAS Y PAGO DE LA TASA

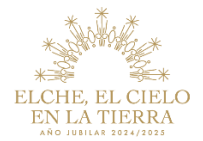

Cuando pulse el botón de Adjuntar y firmar se mostrará el siguiente diálogo.

| Selección de docun                               | nento                                                                       |        |
|--------------------------------------------------|-----------------------------------------------------------------------------|--------|
| Seleccionar archivo                              | Ningún archivo seleccionado                                                 |        |
| Debe aduntar un archivo<br>Tamaño máximo:15000 I | o en uno de los siguientes formatos:dwf, jpg, pdf, png, xml, jpeg<br>KBytes |        |
|                                                  |                                                                             |        |
|                                                  |                                                                             |        |
|                                                  | Car                                                                         | icelar |
|                                                  |                                                                             |        |

## Seleccione archivo/s que desee aportar y firmar con Autofirma.

| Selección de docun                               | nento                                                                     | 1 |
|--------------------------------------------------|---------------------------------------------------------------------------|---|
| Seleccionar archivo                              | cactus 1 low.pdf                                                          | I |
| Seleccionar archivo                              | Ningún archivo seleccionado                                               | I |
| Debe aduntar un archivo<br>Tamaño máximo:15000 ł | en uno de los siguientes formatos:dwf, jpg, pdf, png, xml, jpeg<br>KBytes |   |
|                                                  | Firmar con Autofirma                                                      |   |
|                                                  | Resultado de la operación         ✓ Documento adjuntado                   |   |

**NOTA**: Deberá marcar el check de "Presto autorización y consentimiento..." para poder continuar.

| <ul> <li>Volver</li> <li>Presto autorización y co<br/>protección de datos)</li> <li>Información basica sobre</li> </ul> | Continuar >>     Continuar >>     Continuar >>     e protección de datos                                                                                                    |
|----------------------------------------------------------------------------------------------------|----------------------------------------------------------------------------------------------------|
| Responsable<br>Finalidad<br>Legitimación<br>Derechos                                                                    | Ayuntamiento de Elche<br>Presentación de solicitudes en registro electrónico<br>Normativa de bases locales<br>Acceder, rectificar y suprimir los datos, así como otros derechos, como se explica en la información<br>adicional. |
| Información adicional                                                                                                   | Más información aqui                                                                                                    |

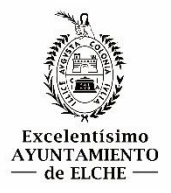

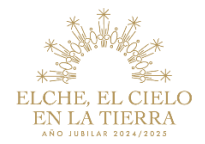

En el caso que aparezca el siguiente mensaje, pulse Abrir.

| ŕ | ¿Abrir VinURIHandler?                                                                  |
|---|----------------------------------------------------------------------------------------|
|   | https://sede.elche.es quiere abrir esta aplicación.                                    |
|   | Permitir siempre que sede.elche.es abra este tipo de enlaces en la aplicación asociada |
|   | Abrir VinURIHandler Cancelar                                                           |

Verifique que el documento se ha firmado correctamente y continuar.

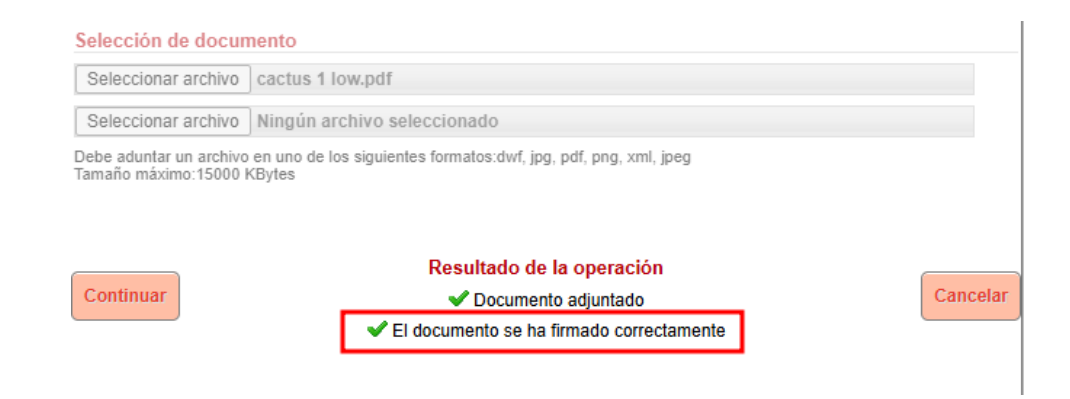

Por último, habrá que firmar y enviar la solicitud.

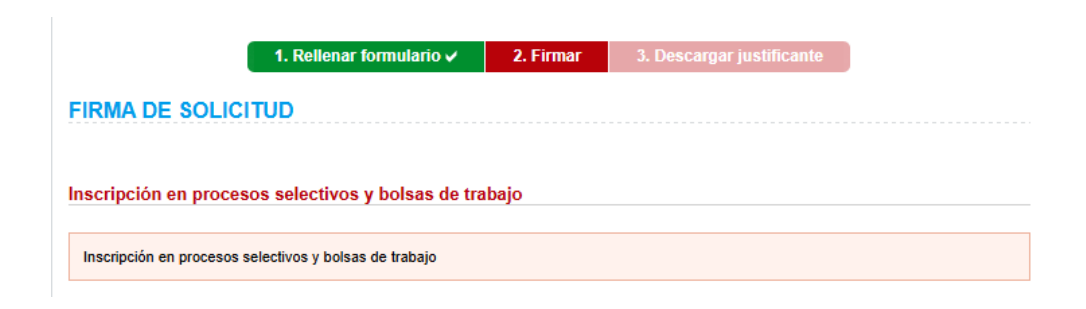

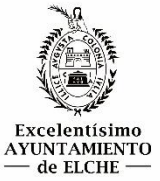

# TRÁMITE PARA PRESENTACIÓN INSTANCIAS Y PAGO DE LA TASA

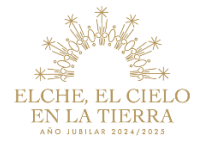

| Documentación aportad                                                                                                    | a                                                                                                    |
|----------------------------------------------------------------------------------------------------|----------------------------------------------------------------------------------------------------|
| Documento                                                                                                    | 1: Acreditación abono o exención tasas de examen                                                                                                    |
| Huella digital                                                                                                    | 6894f4212ec7d48ef2aabd4a24bafd95ac1e2f39d19093001024e8e2543213<br>d1                                                                                                    |
|                                                                                                    | h                                                                                                    |
| Forma de presentación                                                                                                    |                                                                                                    |
| Autofirma/Navegador en                                                                                                    | ordenador/Mozilla/5.0 (Windows NT 10.0; Win64; x64) AppleWebKit/537.36 (KHTML, like Gecko)<br>/537.36                                                                                                    |
| childrife, 155.0.0.0 Gulun                                                                                                    |                                                                                                    |
| resto autorización y conse<br>rotección de datos)<br>formación basica sobre                                                                                  | entimiento informado al tratamiento de mis datos para la finalidad indicada.(ver información sobre<br>e protección de datos                                                                                                    |
| resto autorización y conse<br>rotección de datos)<br>(formación basica sobre<br>Responsable                                                                  | entimiento informado al tratamiento de mis datos para la finalidad indicada.(ver información sobre<br>e protección de datos<br>Ayuntamiento de Elche                                                                                                    |
| resto autorización y consi<br>totección de datos)<br>formación basica sobre<br>esponsable<br>inalidad                                                        | entimiento informado al tratamiento de mis datos para la finalidad indicada.(ver información sobre<br>e protección de datos<br>Ayuntamiento de Elche<br>Presentación de solicitudes en registro electrónico                                                                                                    |
| resto autorización y consi<br>rotección de datos)<br>Iformación basica sobre<br>Responsable<br>inalidad<br>egitimación                                       | entimiento informado al tratamiento de mis datos para la finalidad indicada.(ver información sobre<br>e protección de datos<br>Ayuntamiento de Elche<br>Presentación de solicitudes en registro electrónico<br>Normativa de bases locales                                                                                                    |
| resto autorización y conse<br>rotección de datos)<br>Iformación basica sobre<br>Responsable<br>inalidad<br>egitimación                                       | entimiento informado al tratamiento de mis datos para la finalidad indicada.(ver información sobre<br>e protección de datos<br>Ayuntamiento de Elche<br>Presentación de solicitudes en registro electrónico<br>Normativa de bases locales<br>Acceder, rectificar y suprimir los datos, asi como otros derechos, como se explica en la información<br>adicional. |
| Presto autorización y cons<br>rotección de datos)<br>nformación basica sobre<br>Responsable<br>Finalidad<br>.egitimación<br>Derechos<br>nformación adicional | entimiento informado al tratamiento de mis datos para la finalidad indicada.(ver información sobre<br>e protección de datos<br>Ayuntamiento de Elche<br>Presentación de solicitudes en registro electrónico<br>Normativa de bases locales<br>Acceder, rectificar y suprimir los datos, asi como otros derechos, como se explica en la información<br>adicional. |

**¡RECUERDE!** Al realizar la inscripción en el proceso declara que posee todas las condiciones/requisitos exigidas para participar conforme a la base 2ª de la convocatoria.

Al realizar la inscripción en el proceso declaro que poseo todas las condiciones/requisitos exigidas para participar conforme a la base 2ª de la convocatoria (títulación, edad, etc.)

- Subida documentación complementaria -

En caso de tener problemas con la subida de documentos en el apartado de "documentación complementaria" se recomienda comprimir (en archivo .zip) todos los documentos y adjuntar este único fichero comprimido en la "documentación complementaria".